# User Help Sheet

#### **Membership Renewal**

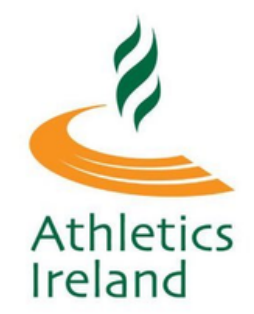

0

2

Log in to your Athletics Ireland account by visiting <u>membership.athleticsireland.ie</u>

Select the membership profile you wish to renew.

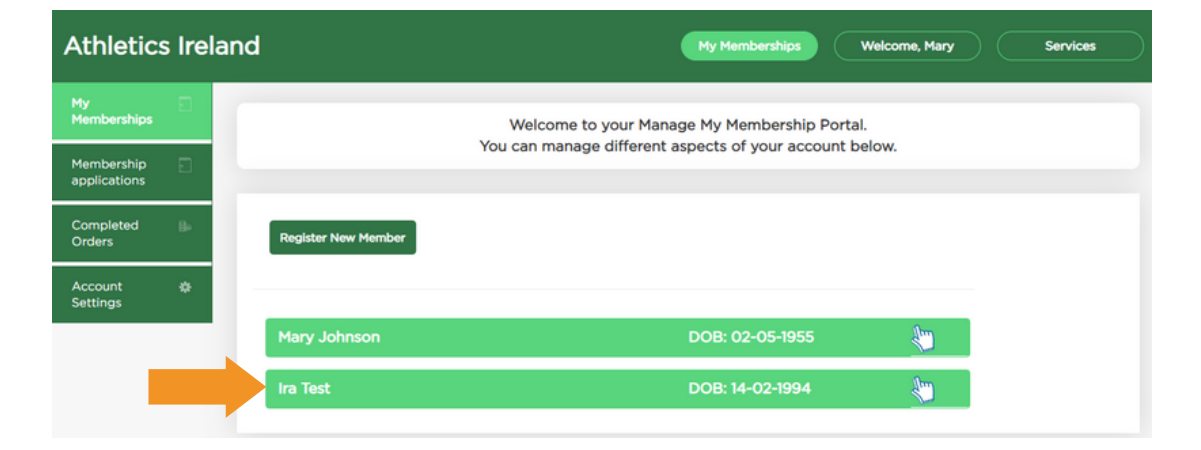

3

Select Renew in the Active Membership section

| Athletics                  | s Irelan | d                                   | My Memberships Welcome, Mary Services |
|----------------------------|----------|-------------------------------------|---------------------------------------|
| My<br>Memberships          | Ð        |                                     |                                       |
| Membership<br>applications | Ð        | Register New Member                 |                                       |
| Completed<br>Orders        | B        | Membership Profile Member: Ira Test | Reg Life ID: 349194                   |
| Account<br>Settings        | ٠        | EDIT DETAILS                        |                                       |
|                            |          | Active Membership                   |                                       |
|                            | ÷        | You have no active memberships      |                                       |

Eventmaster.

# User Help Sheet

4

# **Membership Renewal**

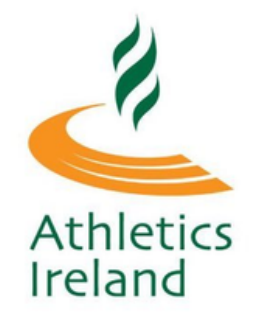

Select one option from both the Federation and Club Membership options and click **Continue**.

| 《 渝                                                                        |            |                         |
|----------------------------------------------------------------------------|------------|-------------------------|
| RENEW YOUR MEMBERSHIP FOR ATHLETIC                                         | S IREL/    | AND                     |
| Selected Club AAI_TEST_CLUB                                                |            |                         |
| Please select federation membership                                        |            |                         |
| Membership                                                                 | Price      | Select                  |
| Athletics Ireland Senior Membership 2022                                   | €20.00     | •                       |
| Please select club membership                                              |            |                         |
| Membership                                                                 | Price      | Select                  |
| Senior Membership                                                          | €40.00     | 0                       |
| Senior Competitive                                                         | €75.00     | 0                       |
| Senior Competitive Membership                                              | €55.00     | 0                       |
| Please note that club membership expiry date is the same as federatic date | on member: | ship expiry<br>Continue |

5

Confirm/Update your personal details. Accept the Code of Conduct, Terms and Conditions and click **Save**.

| MEMBER PERSONAL INFORMATION |                               |  |  |  |
|-----------------------------|-------------------------------|--|--|--|
| Athletics Ireland           | Senior Membership 2022        |  |  |  |
| •First Name                 | Ira                           |  |  |  |
| *Last Name                  | Test                          |  |  |  |
| l accept Code of<br>Conduct | 2                             |  |  |  |
| Save                        | I accept Terms and Conditions |  |  |  |

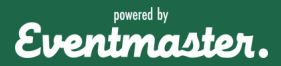

# User Help Sheet

# **Membership Renewal**

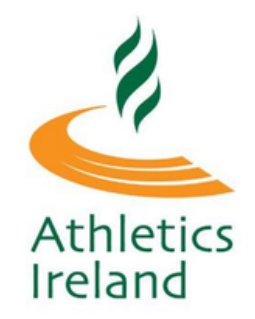

After all the required information is added for the renewal is confirmed, there is an option to add another member or submit for club approval.

| Cart Summary |                                               |        |             | Start Over   |
|--------------|-----------------------------------------------|--------|-------------|--------------|
|              |                                               |        | Clear Cart  |              |
| Name         | Order Item                                    | Price  | Fee Actions |              |
| Ira Test     |                                               |        |             | Delete Entry |
|              | Athletics Ireland Senior Membership 2022      | €20.00 | €0.00       | ,            |
|              | Senior Membership                             | €40.00 | €1.80       |              |
|              |                                               | TOTAL: | €61.80      |              |
|              | Renew Another Member Submit for Club Approval |        |             | Edit Details |

A note will appear on screen to let you know that the renewal application has been sent to the club secretary.

| ORDER APPROVAL                                                                                                    |
|----------------------------------------------------------------------------------------------------|
| The order has been successfully sent to the club secretary. Please wait until the club confirms your application. You can also check the status of your application in the 'Manage My Membership' portal by clicking here. |

The application can be tracked in the **Membership Application** section of your account.

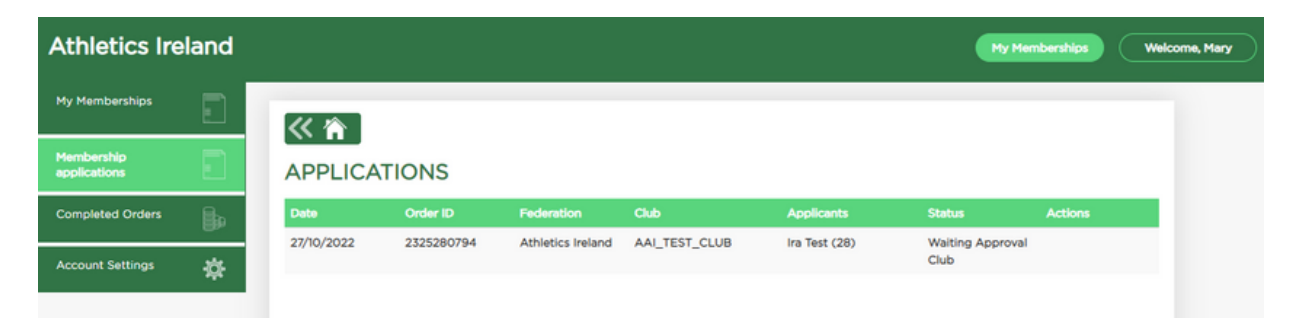

Please note, renewals may not require Club Approval and will bring you straight to the payment stage. Once paid your membership will appear in the My Memberships section of your account.

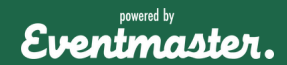